#### チャットサポートへのアクセス方法

簡単な情報入力でご使用頂けるチャットサポートツールへのアクセス方法を紹介します。

1. ブラウザから、

<u>https://www.netgear.com/support/contact.aspx?cid=wmt\_netgear\_organic</u> にアクセスします。

2. 「ネットギアの製品を購入したい」を選択します。

| マーサオ<br><sup>まか?</sup> | ポート                         | へ連                                    | 絡                                            |                                                 |                                                   |                                                    |
|------------------------|-----------------------------|---------------------------------------|----------------------------------------------|-------------------------------------------------|---------------------------------------------------|----------------------------------------------------|
| <b>マーサオ</b><br>ホか?     | ポート                         | へ連                                    | 絡                                            |                                                 |                                                   |                                                    |
| 93115                  |                             |                                       |                                              |                                                 |                                                   |                                                    |
|                        |                             | ٦                                     |                                              |                                                 |                                                   |                                                    |
| 品を購入した                 | 263                         | 1                                     |                                              |                                                 |                                                   |                                                    |
| のインストー                 | ール、設定                       | Eleptin                               | て教えて                                         | コましい                                            | )                                                 |                                                    |
| )での交換を                 | 希望 [R                       | (MA]                                  |                                              |                                                 |                                                   |                                                    |
| ì                      | 品を購入し7<br>のインストー<br>1)での交換を | 品を購入したい<br>のインストール、設定<br>!)での交換を希望 [R | 品を購入したい<br>のインストール、設定について<br>!)での交換を希望 [RMA] | 品を購入したい<br>のインストール、設定について教えて<br>!)での交換を希望 [RMA] | 品を購入したい<br>のインストール、設定について教えてほし<br>!)での交換を希望 [RMA] | 品を購入したい<br>のインストール、設定について教えてほしい<br>i)での交換を希望 [RMA] |

 "Tell us where you are from" と聞かれますので、プルダウンから "Japan" を選択し、 [NEXT] を押します。

|                |           | IMUNITY                    |   |  |
|----------------|-----------|----------------------------|---|--|
| Support / Cont | tact Us   |                            |   |  |
| ネットギア          | カスタマー     | サポートへ連絡                    |   |  |
| どういったお問い       | い合わせですか"  | ł.                         |   |  |
| <u>ب</u>       | トギアの製品を   | Tell us where you are from | × |  |
| A . 30         | トギア製品のイ   |                            | • |  |
|                |           | NEXT +                     |   |  |
| 一 製品           | 品保証(無償)での |                            |   |  |

- 4. 次の画面では、問い合わせるカテゴリーを選択します。
  - ・ホームネットワーク製品(無線ルータ、アダプタ、中継器など)
  - ・Smart Home Security Arlo, Orbi についてはこちらを選択下さい。
  - ・ReadyNAS ストレージ製品
  - ・Mobile Broadband AC785(エアカード) の場合はこちらを選択下さい。
  - ・ビジネスソリューション (スイッチ、ビジネスワイヤレス製品)

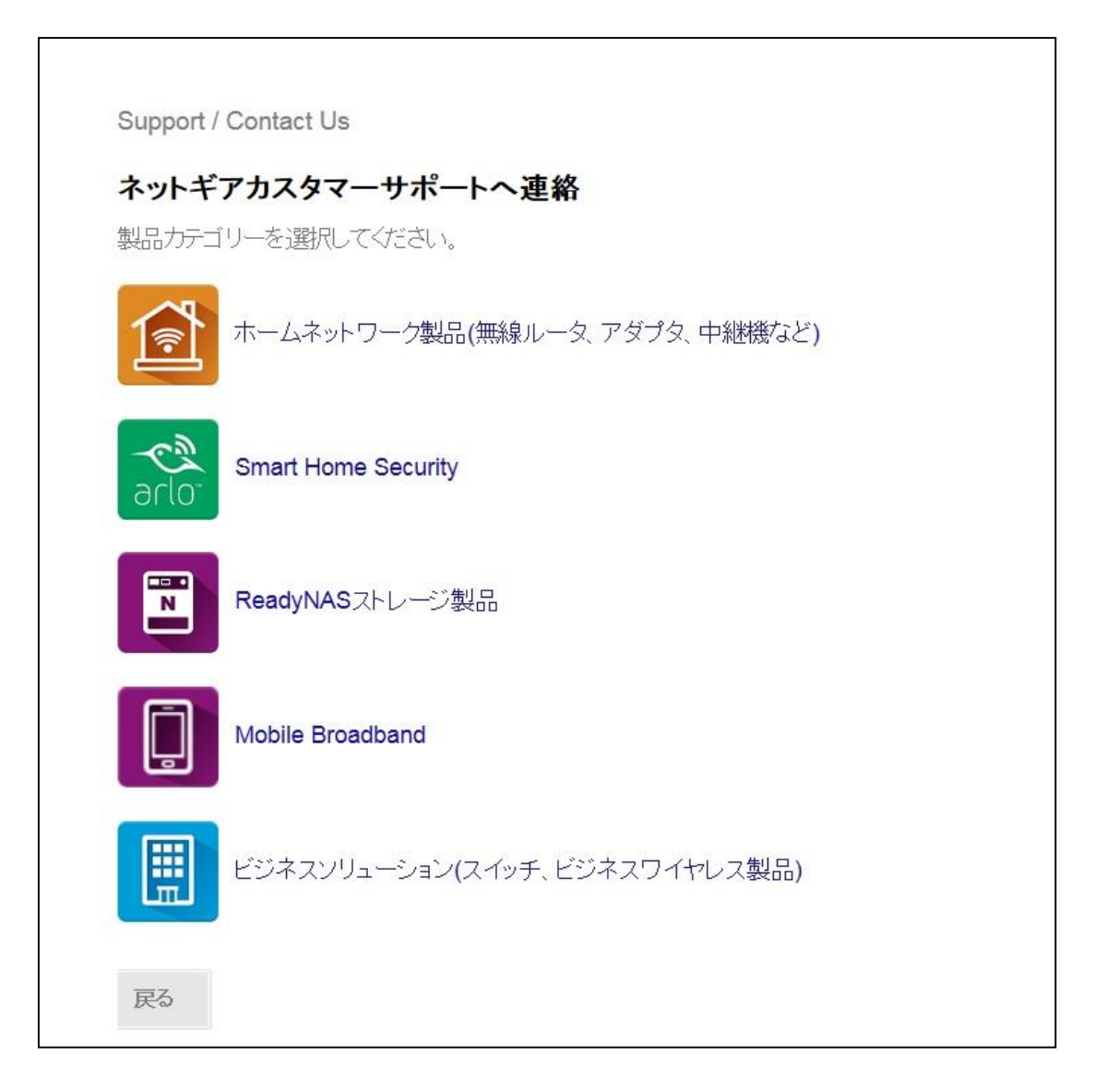

5. 3つめの、"LIVE CHAT"の項目が読み込まれます。
"チャットで担当者と会話する"と表示されれば、利用可能となります。
"チャットは現在利用できません。"と表示される場合、以下の理由が考えられます。

・時間外に問い合わせている。(平日 9:00-17:00 となります)

---> 対応時間に再度アクセスをお願いします。

・チャット担当者が対応中となり、利用可能となっていない ---> 少し時間を空けて、再度アクセスをお願いします。

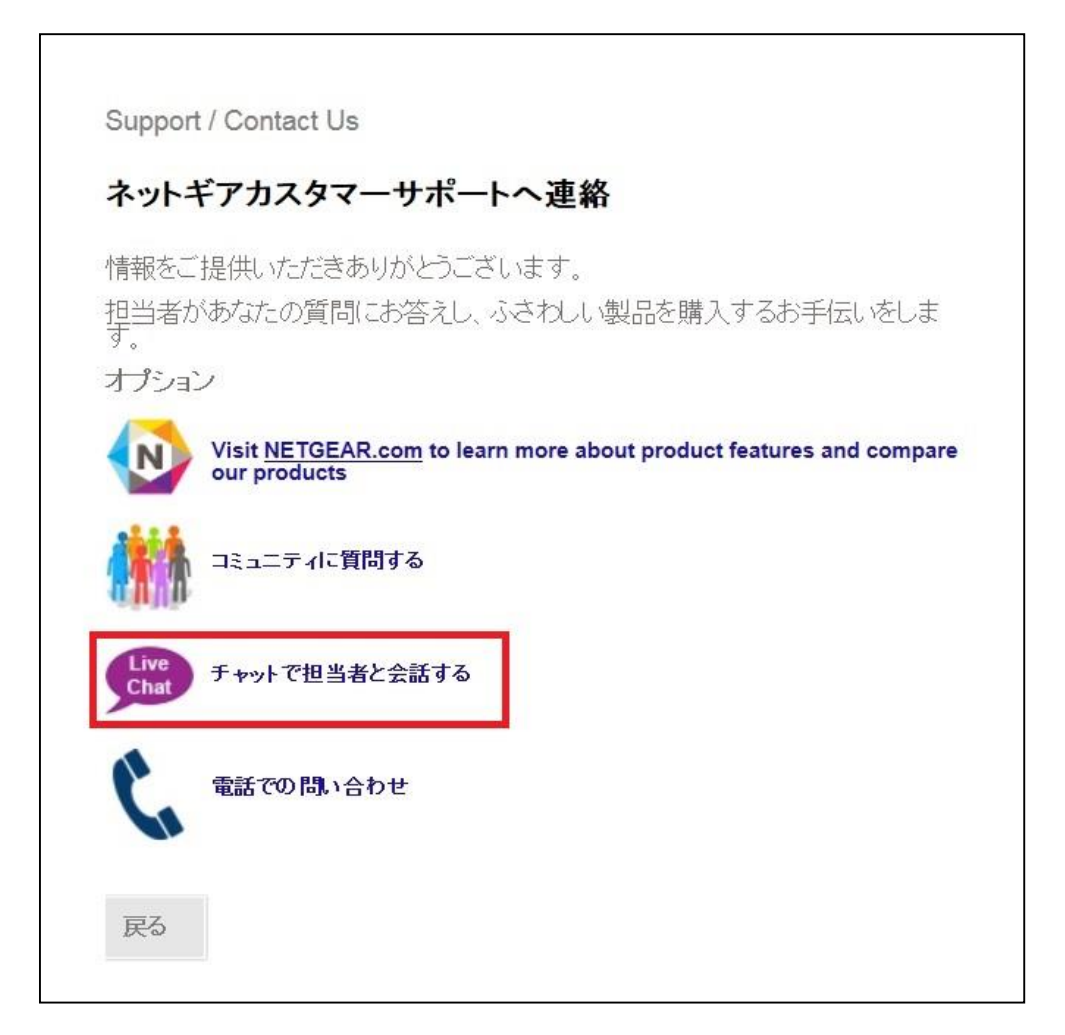

- 6. 「ネットギアカスタマーサポートへ連絡」と画面が変わりますので、必要な情報を入力 します。
  - ・名前 (ローマ字)
  - ・名前 (漢字)
  - ・Email アドレス
  - ・Email アドレス確認
  - ・電話番号
  - ・Japan (そのままで問題ありません)
  - ・Select Language Japanese (日本語)を選択します。

上記を入力後、「次へ」を選択します。

| IETGEAR' COMMUNITY     |            |
|------------------------|------------|
| Support / Contact Us   |            |
| ネットギアカスタマーサポートへ連絡      | 格          |
| 名前(ローマ字入力)             | *          |
| 名前(漢字入力)               | *          |
| (Email アドレス            | * Required |
| 「Eメールの 確認              | *          |
| □新製品や最新ファームウェアの情報を知りたい |            |
| 電話番号                   | *          |
| Japan                  | *          |
|                        |            |

7. 別ウインドウが立ち上がり、担当者につながります。担当者とチャットを開始してください。

別ウインドウが立ち上がらない場合、"チャットで担当者と会話する"を選べば、画面が 変わり、"チャットの開始"が選べるようになります。

| NETGEAR              | COMMUNITY          |
|----------------------|--------------------|
| Support / Contact Us | s                  |
| チャットサポー              | - <b>ト</b>         |
| お客様                  |                    |
| 情報をご提供いただき           | ありがとうございます。        |
| ボッブアップウィンドウ          | でチャットセッションが開始されます。 |
| ボップアップが表示され          | ない場合 チャットの開始       |

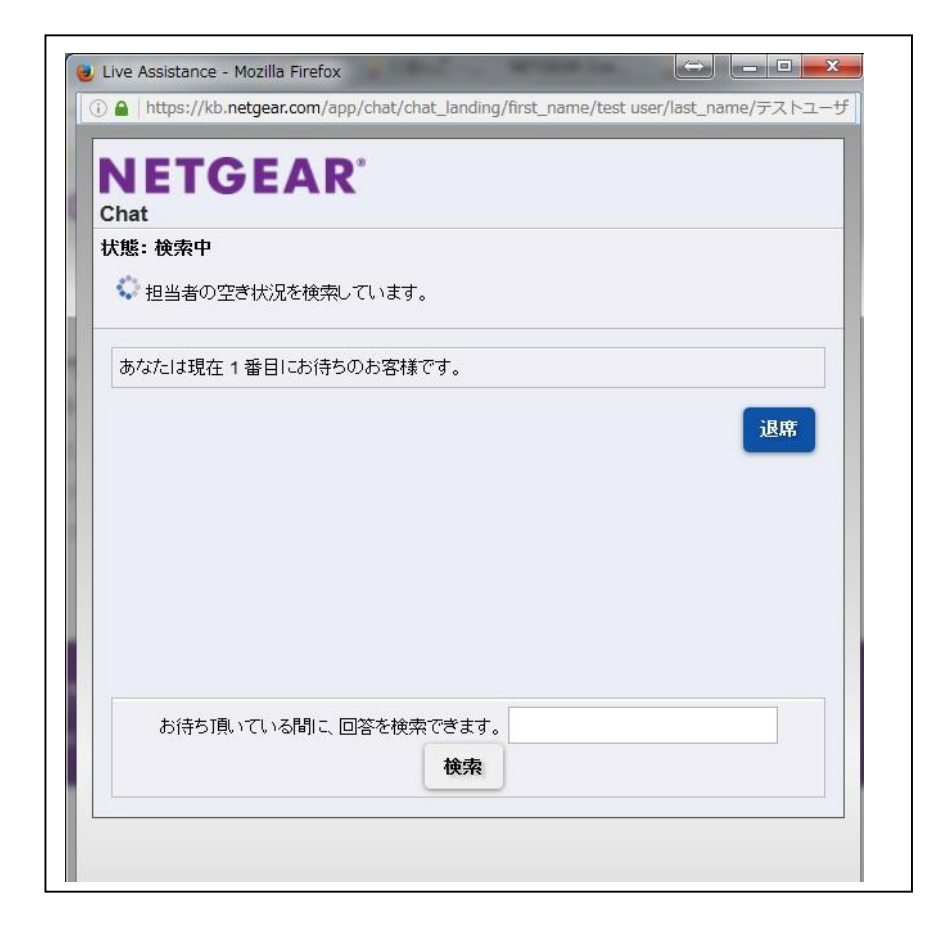

終了する場合、右上の「切断」ボタンを押します。

| NETG                | FAR'                                 | = | 切断  |
|---------------------|--------------------------------------|---|-----|
| Chat                |                                      |   |     |
| 犬態:接続完了             |                                      |   |     |
| 8.                  |                                      |   |     |
|                     | (前されり中)                              |   |     |
| 8                   | :NETGEARを選択していただきありがとうございます。         |   |     |
| <b>8</b>            | : Hello.                             |   |     |
| Sector test user テス | トユーサー: こんにちは                         |   |     |
|                     | しっ」<br>ボー・Arlo pro l tl いつ 発声されますか。? |   |     |
|                     | P T P P And pional P P Contary D :   |   |     |
|                     |                                      |   |     |
|                     |                                      |   |     |
|                     |                                      |   |     |
|                     |                                      |   |     |
| メッセージを入力し           | て、送信をクリックしてください。 <enter></enter>     |   |     |
|                     |                                      |   |     |
|                     |                                      |   |     |
|                     |                                      |   | -at |